# インバスケット・ラビ AP試験 セットアップガイド <sup>兼保守操作説明</sup>

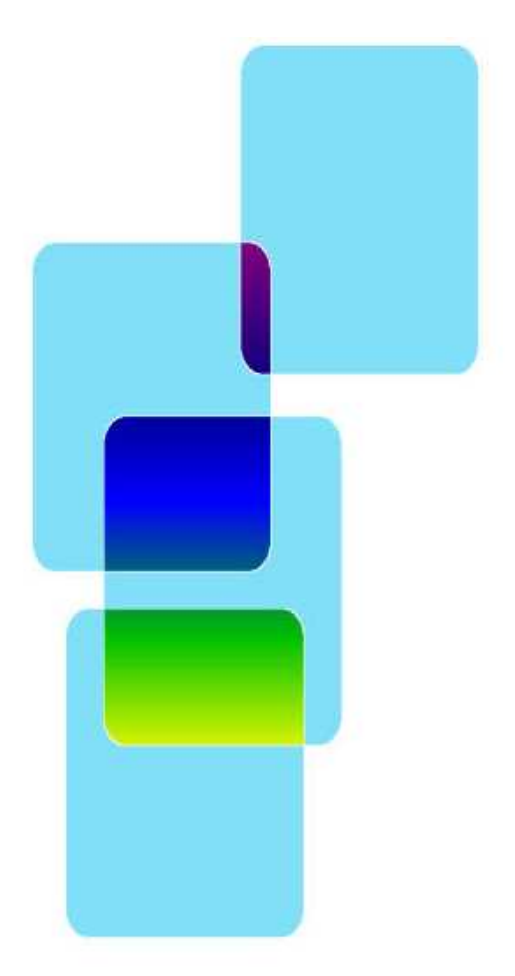

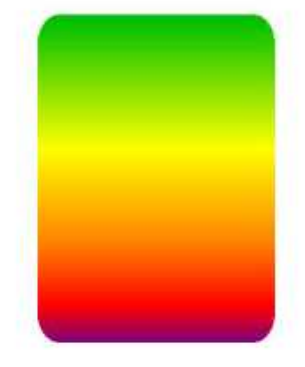

株式会社インバスケット研究所 有限会社 オズシステム このインバスケット・ラビシステム使用許諾契約は、本契約書と共にご使用になられる方(以下「甲」といい ます)がインバスケット・ラビシステム(以下「本製品」という)をご使用いただくにあたって、株式会社イ ンバスケット研究所・有限会社オズシステム(以上の2社を以下「乙」といいます)との条件を定めるもので す。

(使用権の許諾)

第1条 甲は、甲が所有する装置一台に限り本製品をインストールし使用することができます。

2 前項にかかわらず、甲のご利用環境に応じて、甲の管理のもと第3条に違反しない範囲で、1台のコンピュ ータにのみインストールした本製品を複数人で使用することができます。

3 本製品に関する全ての権利は乙に帰属します。

4 本契約条件は、いかなる意味においても、本製品に関する知的財産権(特許権、実用新案権、著作権、保護 されるべき営業情報などを含みます)を甲に移転するものではありません。

5 甲は本製品をバックアップ目的に限り1コピーのみ複製することができます。

6 甲は、次の各号にかかげる用途に限り不特定多数の受験者について本製品を用いて試験を実施す る事がで きます。

(1)甲の採用業務

(2)甲及び甲と雇用関係にある者の教育

7 1ライセンスに付き500回答データまで使用することができます。

8 第6項各号および第7項に該当しない使用について、追加ライセンスを必要とします。

(期間及び終了)

第2条 本契約は、甲が本製品をインストール又はダウンロードされたときに発効し、次項の規定により本契 約が終了する場合を除き、甲が本製品の使用を継続する限り無期限に効力を有するものとします。

2 甲が本製品を本契約の規定に違反して使用した場合は、終了させることができるものとします。

3 前項の規定により本契約の効力が終了したときは、甲は本製品に関する権利は消滅し、以後甲は本製品に対 する一切の権利を有さないものとします。この場合、甲は本製品及びその複製物の全てを、乙の指示に従い、 廃棄するものとします。

(禁止事項)

第3条 甲は、本製品を使用するにあたり、次の各号に定める行為を行ってはならないものとします。

- (1)本製品の複製及び問題・マニュアル等関連資料の複製
- (2)本製品を用いて第1条第6項にかかげる以外の用途で試験を実施する行為
- (3) コンピュータプログラムの改変、本製品の全部又は一部の再配布・再使用許諾・公衆送信(送信可能化を含 な)、本製品の貸与・譲渡・レンタル・疑似レンタル行為・中古品取引
- (4)法律、命令、処分、その他の規制に違反する行為
- (5)犯罪行為を惹起又は助長する行為その他犯罪行為に結びつく行為
- (6) 乙、又は第三者を誹謗中傷し、又はその名誉、信用を害する行為
- (7) 虚偽情報、事実誤認を生じさせる情報等を掲載・配信する行為
- (8) その他公序良俗に反する行為
- (9)前各号の他、方法のいかんを問わず乙の運営を妨害する行為

(本製品の移転等)

第4条 甲は、本製品もしくは第1条の規定により許諾された使用権を第三者に対し

て再使用権を許諾し、譲渡し、移転し又はその他の処分をしてはなりません。

2 甲は、本契約において明示的に許諾されている場合を除き、本製品の使用、複製、改変その他の行為をして はなりません。

#### (責任の範囲)

第5条 甲が本製品から生じる影響につきましては、甲の責任とさせていただきます。本製品及びマニュアル の使用に起因して甲又はその他の第三者に生じた結果的損害、付随的損害及び逸失利益に関して乙は一切の責 任を負いません。

(一般条項)

第6条 本契約は、日本国法に準拠するものといたします。

2 本契約に関連して発生した一切の紛争については、大阪地方裁判所または大阪簡易裁判所を第一審の専属的 合意管轄裁判所とします。

# 目次

| CD-ROMをセット        | $\cdot 1$                                                                                                    |
|-------------------|----------------------------------------------------------------------------------------------------|
| インストールの開始         | · 2                                                                                                    |
| ラビの構築             | • 3                                                                                                    |
| 新規評価出力回数          | $\cdot 4$                                                                                                    |
| 最新版へのバージョンアップ     | • 5                                                                                                    |
| 保守メニュー            | • 6                                                                                                    |
| 保守: ID・パスワードの設定   | 6                                                                                                    |
| 保守:ネットランキング使用要否   | 7                                                                                                    |
| 保守:業種の変更          | 7                                                                                                    |
| 保守:回答削除           | 8                                                                                                    |
| 保守:ユーザ登録          | 9                                                                                                    |
| 保守: 操作マニュアルの表示    | 9                                                                                                    |
| 保守・標準データの日付確認     | ·10                                                                                                    |
| 保守・「四答データのバックアップ  | $\cdot 10$                                                                                                    |
| 保守・回答データのリストア(復元) | ·11                                                                                                    |
| 節保守:アイコンの作成       | ·11                                                                                                    |
| f<br>f            | CD-ROMをセット<br>インストールの開始<br>ラビの構築<br>新規評価出力回数<br>最新版へのバージョンアップ<br>保守メニュー<br>保守:ID・パスワードの設定<br>保守:ネットランキング使用要否<br>保守:業種の変更<br>保守:回答削除<br>保守:コーザ登録<br>保守:抽作マニュアルの表示<br>保守:標準データの日付確認<br>保守:回答データのバックアップ<br>保守:回答データのリストア(復元)<br>節 保守:アイコンの作成 |

## 第1章 CD-ROMをセット

CD-ROMをセットして、しばらくおまちください。 自動的にインストーラが起動します。

- 補足:しばらくたっても起動しない場合は、CD-ROM 内の SetupAP1.exe を直接起動してください。
  - 注意1:セットアップは、Windowsの管理者特権のあるユーザで行ってください。
  - 注意2:他のソフトが起動しているとセットアップができない場合があります。 他のソフトは終了させてからセットアップを行ってください。
  - 注意3;データは、Windowsにログインしているユーザ毎に作成されます。 1つのPCを複数ユーザでお使いの場合は、 お使いのユーザ毎にインストールしてください。

# 第2章 インストールの開始

### ①CD-ROMから起動の起動画面

しばらくすると左記画面が表示されます。 「次へ] をクリックしてください。

| 号 インバスケット・ラビ A P 試験 セットアップ                                    |                                                                                                   |                                                                              |
|---------------------------------------------------------------|---------------------------------------------------------------------------------------------------|------------------------------------------------------------------------------|
| INBASKET<br>LAVIE<br>ДР<br>Трихуль-эе др<br>эвигана неняетель | インパスケット・ラビ AP試整<br>ドの開始<br>このプログラムはご使用のコンピュージ<br>をインストールします。<br>焼行するはごびァヘル、セットアップを約<br>リックしてください。 | <b>衆 セットアップウイザ ー</b><br>ヘインパスクット_AP1 1:10<br>やべて終テしてくだだい。<br>そでするには『キャンセル』をク |
|                                                               |                                                                                                   | N> ##JUL                                                                     |

#### ③インストール先の選択 「次へ] をクリックトてください

| >ストール先の指定                          |                    |             |
|------------------------------------|--------------------|-------------|
| インバスケット・ラビ AP試験 のインス               | トール先を指定してください。     |             |
| インバスケット・ラビ AP試験<br>りしてください。        | 奥 をインストールするフォルダを指定 | 定して、「次へ」を夘  |
| 続けるには「バタへ」をクリックしてくださ<br>ださい。       | い。別のフォルダを選択するには「   | 参照」をクリックしてく |
| C:¥Program Files (x86)¥Inbs_AP1    |                    | 参照(R)       |
|                                    |                    |             |
| - A-Maria - I (t B.M. in a second) |                    |             |

### ⑤準備完了

以上で準備が終わりました。 [インストール]をクリックしてください。

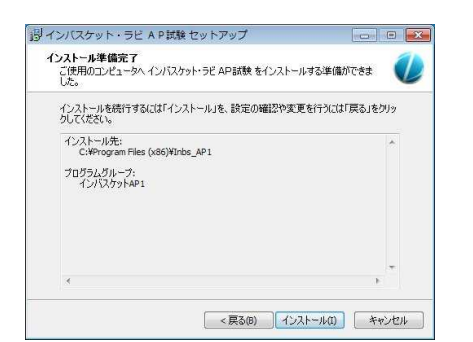

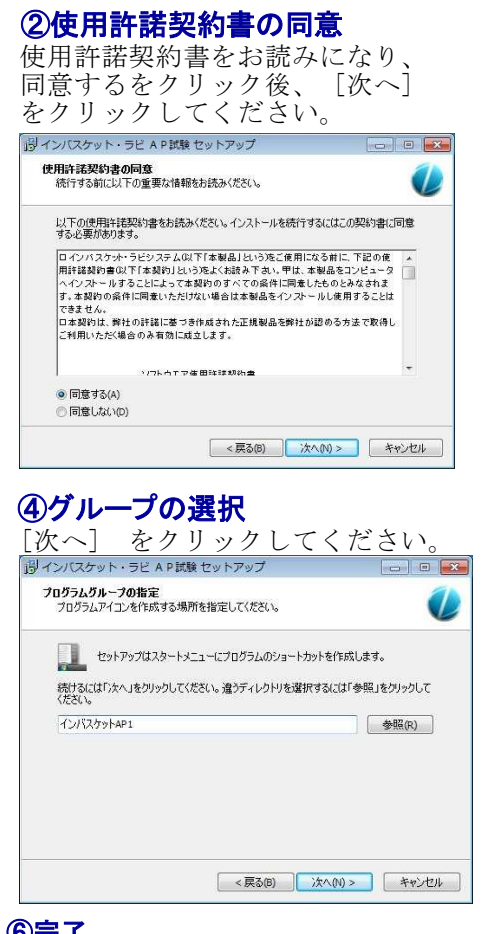

#### ⑥完了

そのまましばらくお待ちください。 終了すると、下記画面がでますので [完了]をクリックして完了してください。

| BADICOUR. DE A                                                                  | Parana ビットアップ                                                                                                    |                                                                           |
|---------------------------------------------------------------------------------|----------------------------------------------------------------------------------------------------|---------------------------------------------------------------------------|
| INBASKET<br>LAVIE<br>AP<br>TVICETO-FUE<br>TVICETO-FUE<br>SUBSTANCE OF SUBSTANCE | インパスケット・ラビ AP試化<br>ドの完了<br>ご使用のンピューズ、インパスケット<br>なれました。アリケージョンを実行す<br>ンを選択して代えい。<br>セットアップを終了するには「売了」を<br>マラビを起動する | <b>録 セットアップウィザー</b><br>ー・ラビ APS試験がセットアップ<br>るにはインストールされたアイ<br>クリックしてください。 |
|                                                                                 | 売                                                                                                    | 7 (F)                                                                     |

### ⑦セットアップ中に出される可能性のあるエラー画面

- ・下記のような画面が表示される場合は、他のソフトが起動中のためセットアップが失敗 した場合です。
  - 「中止(A)]をクリックしセットアップを中止し、その後セットップやり直してください。

| ピースV1.0 | E9F797*                                                                                 |
|---------|-----------------------------------------------------------------------------------------|
|         | C¥WINNT¥system32¥MSCC2JP.DLL<br>セットアップ先のファイルは、他のアフリケーションで使われています。使用中のアフリケーションを終了してください。 |
|         | 中止(A) 再試行(12) 無視(10)                                                                    |

補足:メッセージ は環境によってことなります。

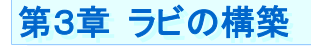

#### ①セットアップが完了

下記画面表示されます。 [次へ]クリックしてください。

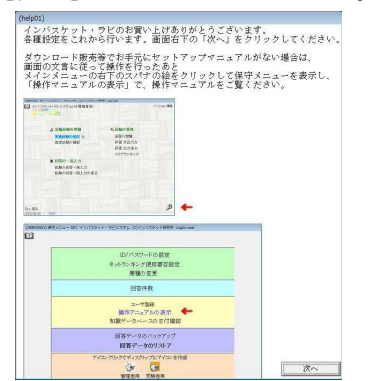

#### ②シリアル番号の入力

このガイドの表紙の裏に記載のシリアル番号を 入力し、[次へ]をクリックしてください。

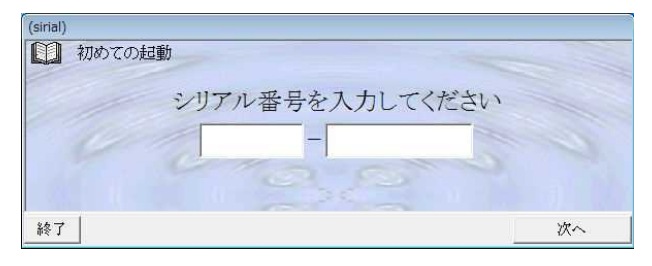

### ③ネットランキング使用要否

ネットランキングへの参加要否を指定します。要否は保守メニューからいつでも変更する事 ができます。

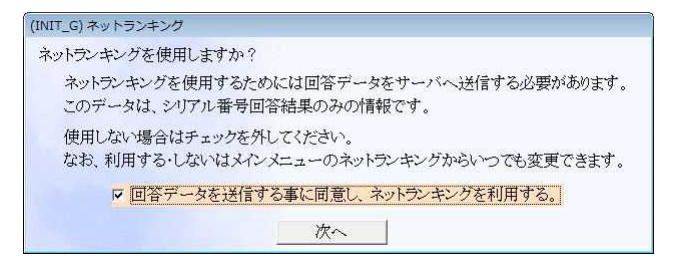

### ④業種の設定

業種を指定します。業種は保守メニューから いつでも変更する事ができます。

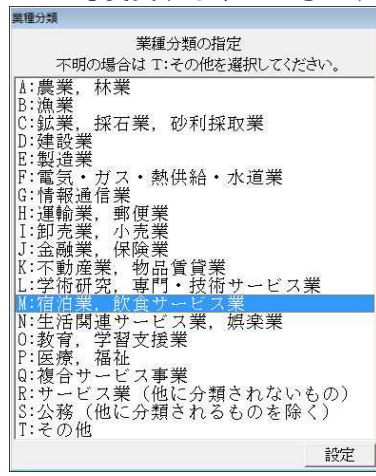

⑤ようこそ画面 [メニューへ]をクリックしてください。

| (INBM0001A) AP1 インパスケット・=                 | ラビシステム LogIntuser               |                     |
|-------------------------------------------|---------------------------------|---------------------|
| インバス                                      | ペケット・ラビ へ                       | ようこそ                |
|                                           |                                 |                     |
| 最新版チェック                                   |                                 | サポート情報              |
| <u>終了</u><br>ID.パスワードは下記の                 | のとおりです.                         | 1=2-~               |
| ID = USER<br>パスワード = PASS                 |                                 |                     |
| 尚 この説明は ISER                              | A/PASS 以外のID が設                 | 定されている              |
| 場合は表示されません                                | 0                               |                     |
| 場合は表示されません<br>早急に メインメニュー<br>ID/パスワードの設定で | 。<br>一右下のスパナをクリ<br>で新しいID/パスワード | ックし、<br>「を設定してください。 |

### ⑥パスワード入力

0

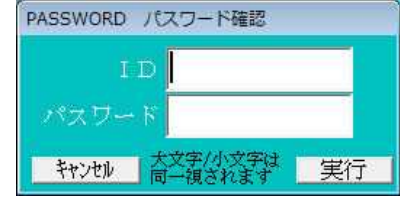

ID に USER パスワード PASS を入力してください。 補足:大文字、小文字は区別されませんので、どちらでも 可能です。ID、パスワード の設定は後述します。 P.6参照 [実行]をクリックしてください。メインメニューが表示され ます。

## 第4章 新規評価出力回数

評価の新規出力(スコア化・グラフ表示・総合評価)は、500回まで可能です。 ※1 既に評価を行ったデータの再出力は何度でもできます。 ※2 500回を超えるご利用につきましては、別途追加ライセンスのご購入が必要となります

500を超える場合は、下記のようなメッセージが出力されます。 新規評価数を制限回数以内に治めるか、追加ライセンスをお買い求め下さい。

| 8 | 評価制限数を超えています。<br>評価制限数500<br>評価済み数4<br>チェック数512<br>オーバ数516 |
|---|------------------------------------------------------------|
|   | 制限数以内にチェック数を減らすか<br>追加ライセンスをお買い求め下さい                       |

# 第5章 最新版へのバージョンアップ

下記操作をおこなって、システムを最新にしてください。 定期的に行って常にシステムを最新にしてください。

注意:Windowsの管理者特権のあるユーザで行ってください。

#### ①最新版チェック画面の起動

起動直後の下記画面で「最新版チェック」をクリックしてください。

| (INBM0001A) AP1 インバスケット・ラビシステム LogIn:user |        |
|-------------------------------------------|--------|
| インバスケット・ラビシステム                            |        |
| インバスケット・ラビ へようこそ                          | E      |
|                                           |        |
| 最新版チェック                                   | サポート情報 |
| 終了 21                                     | X=~    |

最新版がある場合は、下記の画面が表示されます。

| (INRM000C) | 新しいバージョンがあ | 5ります。          |
|------------|------------|----------------|
|            | お使いのバージョン  | V1.00          |
|            | 最新のバージョン   | V1.10          |
| 後で更新       | fta.       | 新しいバージョンを入手する。 |

ここで「新しいバージョンを入手する」をクリックするとウエーブ画面が表示されます。

Information 2012年03月xx日 インバスケットラビ AP試験 Ver1.00 がリリースされました。 最新版のダウンロードは下のボタンからどうそ。 最新版のダウンロード ダウンロードしたファイルの使用方法は、ここをクリックしてください。 注意:バージョンアップを行う場合は、必ずインバスケットラビの画面を全 て終了してから行ってください。

上記画面で、最新版のダウンロードをクリックして、最新版をダウンロードしてください。 「ダウンロードしたファイルの使用方法は、ここをクリックしてください。」 をクリックして、表示される画面に従って、バージョンアップを行ってください。

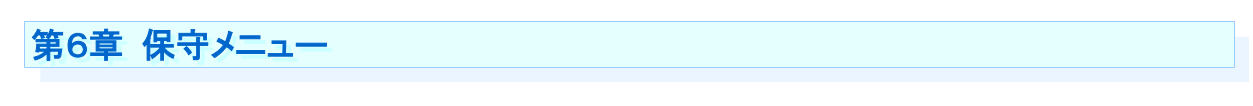

各種設定を保守メニューから行う事ができます。 保守メニューは、メインメニュー右下のスパナをクリックして表示します。

| INBM2001) AP1 インバスケット・ラビシステム (C)インバスタ                                                                                                    | ケット研究所 LogIn:user                                           |         | 保守メニュー AP1 インバスケット・ラビシステム オズメンテ        |
|----------------------------------------------------------------------------------------------------|-------------------------------------------------------------|---------|----------------------------------------|
| ゴンバスケット・ラビシステム(AP管理者用     「」     「」     「」     「」     「」     「」     「」     「」     「」     「」     「」     「」     「」     「」     「」     「」     「」     「」     「」     「」     「」     「」     「」     「」     「」     「」     「」     「」     「」     「」     「」     「」     「」     「」     「」     「」     「」     「」     「」     「」     「」     「」     「」     「」     「」     「」     「」     「」     「」     「」     「」     「」     「」     「」     「」     「」     「」     「」     「」     「」     「」     「」     「」     「」     「」     「」     「」     「」     「」     「」     「」     「」     「」     「」     「」     「」     「」     「」     「」     「」     「」     「」     「」     「」     「」     「」     「」     「」     「」     「」     「」     「」     「」     「」     「」     「」     「」     「」     「」     「」     「」     「」     「」     「」     「」     「」     「」     「」     「」     「」     「」     「」     「」     「」     「」     「」     「」     「」     「」     「」     「」     「」     「」     「」     「」     「」     「」     「」     「」     「」     「」     「」     「」     「」     「」     「」     「」     「」     「」     「」     「」     「」     「」     「」     「」     「」     「」     「」     「」     「」     「」     「」     「」     「」     「」     「」     「」     「」     「」     「」     「」     「」     「」     「」     「」     「」     「」     「」     「」     「」     「」     「」     「」     「」     「」     「」     「」     「」     「」     「」     「」     「」     「」     「」     「」     「」     「」     「」     「」     「」     「」     「」     「」     「」     「」     「」     「」     「」     「」     「」     「」     「」     「」     「」     「」     「」     「」     「」     「」     「」     「」     「」     「」     「」     「     「」     「」     「」     「」     「」 | 0                                                           | バージョン情報 |                                        |
|                                                                                                    | <ul> <li>ロ、試験の管理</li> <li>回答の閲覧</li> <li>評価 未出力分</li> </ul> |         | ID/パスワードの設定<br>ネットランキング使用要否設定<br>業種の変更 |
|                                                                                                    | 評価 出力済分<br>スコアランキング                                         |         | 回答削除(評価未出力のみ)                          |
| ■ 回答の一括入力<br>試験の回答一括入力<br>試験の回答一括入力の自                                                                                                    | <b>修正</b>                                                   |         | ユーザ登録<br>操作マニュアルの表示<br>標準データの日付確認      |
|                                                                                                    |                                                             | Ø       | 回答データのバックアップ<br>回答データのリストア             |
| Esc:戻る<br>2012/02/22 13:07                                                                                                    |                                                             | P       | アイコングリックでディスクトップにアイコンを作成               |

# 第1節 保守: ID・パスワードの設定

セットアップ直後は、下記となっています。随時変更してください。 id user パスワード pass

F11:追加 F12:実行

### 1 1 2 3 4 4 4 4 4 4 4 4 4 4 4 4 4 4 4 4 4 4 4 4 4 4 4 4 4 4 4 4 4 4 4 4 4 4 4 4 4 4 4 4 4 4 4 4 4 4 4 4 4 4 4 4 4 4 4 4 4 4 4 4 4 4 4 4 4 4 4 4 4 4 4 4 4 4 4 4 4 4 4 4 4 4 4 4 4 4 4 4 4 4 4 4 4 4 4 4 4 4 4 4 4 4 4 4 4 4 4 4 4 4 4 4 4 4 4 4 4 4 4 4 4 4 4 4 4 4 4 4 4 4 4 4

ID/パスワードの設定をクリック

| 2    | ユーザ              | id の指定                             |  |
|------|------------------|------------------------------------|--|
| (INB | S1001) AP1 インバスケ | ット・ラビシステム (C)インバスケット研究所 LogIn:user |  |
| 00   |                  | IDの登録修正                            |  |
|      | 001:USER         | 保守可 このIDは早急に削除してください               |  |
|      | 002:             |                                    |  |
|      | 004:             |                                    |  |
|      | 006:             |                                    |  |
|      | 007:             |                                    |  |
|      | 009:             |                                    |  |
|      | 011:             |                                    |  |
|      | 012:<br>013:     |                                    |  |
|      | 014:             |                                    |  |

追加する場合は [F11:追加]をクリックしてください。

修正する場合は修正したい 番号をクリックして選択し、 [F12:実行] をクリックしてください。

# ③ユーザ id の設定

| (INBS1002) AP1          | (ンバスケット・ラビシステム (C)インバスケット研究所 Login:user                                                |         |                          |                                                                                                    |
|-------------------------|----------------------------------------------------------------------------------------|---------|--------------------------|----------------------------------------------------------------------------------------------------|
| 0                       | I Dの修正                                                                                 |         |                          |                                                                                                    |
| ৴৽৻৵ঢ়৾৾৵               | D(半角ო桁以内) 1853 ここを空白にすると前称されます<br>ド(半角ო桁以内) 1853<br>橋段 9 保予可能<br>1849 このIDは草魚に前称してください |         | ID<br>パスワード<br>権限        | 8桁以内の英数字半角<br>8桁以内の英数字半角(省略可能)<br>チェックすると、メインメニューから保<br>守メニューを呼び出せます。<br>チェックしない場合は、メインメニュー<br>から保守メニューを呼び出せません。 |
|                         |                                                                                        |         | 上記各項目を入                  | .カして、「F12:更新]をクリックすると完                                                                                           |
| ESC:更新せず)               | 86~                                                                                    | F12:更 新 | 了です。<br>注意:ID パス'<br>さい。 | フードをお忘れにならないようにしてくだ                                                                                              |
| ESC:更新せず)<br>2012/02/22 | 13.08                                                                                  | F12:更 新 |                          |                                                                                                    |

# 第2節 保守:ネットランキング使用要否

#### 1)起動

ネットランキング使用要否設定をクリック

#### ②要否設定

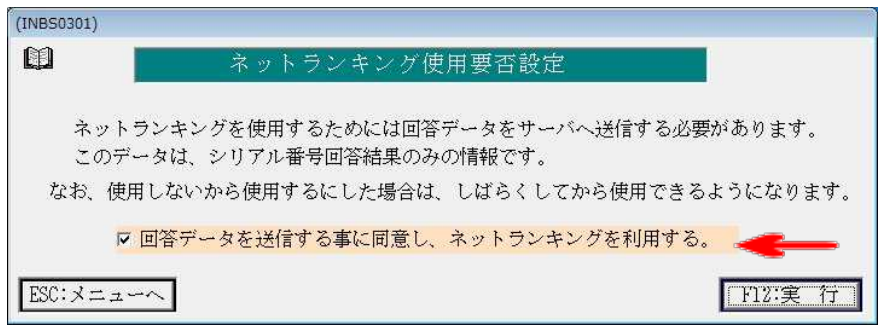

使用する場合はチェックをつけてください。使用しない場合はチェックを外してください。

# 第3節 保守:業種の変更

#### 1 1 1 1 1 1 1 1 1 1 1 1 1 1 1 1 1 1 1 1 1 1 1 1 1 1 1 1 1 1 1 1 1 1 1 1 1 1 1 1 1 1 1 1 1 1 1 1 1 1 1 1 1 1 1 1 1 1 1 1 1 1 1 1 1 1 1 1 1 1 1 1 1 1 1 1 1 1 1 1 1 1 1 1 1 1 1 1 1 1 1 1 1 1 1 1 1 1 1 1 1 1 1 1 1 1 1 1 1 1 1 1 1 1 1 1 1 1 1 1 1 1 1 1 1 1 1 1 1 1 1 1 1 1 1 1

業種の変更をクリック

#### ②設定

| 業種分類の指定<br>不明の場合は T:その他を選択してください。<br>▲:農業,林業<br>B:漁業<br>C:鉱業,採石業,砂利採取業<br>D:建設業<br>E:製造業<br>F:電気・ガス・熱供給・水道業 |    |
|----------------------------------------------------------------------------------------------------|----|
| 不明の場合は T:その他を選択してください。<br>A:農業,林業<br>B:漁業<br>C:鉱業,採石業,砂利採取業<br>D:建設業<br>E:製造業<br>F:電気・ガス・熱供給・水道業            |    |
| A:農業,林業<br>B:漁業<br>C:鉱業,採石業,砂利採取業<br>D:建設業<br>E:製造業<br>F:電気・ガス・熱供給・水道業                                      |    |
| D:佩柔<br>C:鉱業,採石業,砂利採取業<br>D:建設業<br>E:製造業<br>F:電気・ガス・熱供給・水道業                                                 |    |
| 17:建設業<br>E:製造業<br>F:電気・ガス・熱供給・水道業                                                                          |    |
| 『・亀式・刀点・熟供箱・小理未                                                                                             |    |
|                                                                                                    |    |
| I:建聊柔, 野                                                                                                    |    |
| J:孟融美,保険美<br>K:不動産業,物品賃貸業                                                                                   |    |
| L:字術研究,専門・技術サービス業                                                                                           |    |
| M:佰阳美, 欧良サービス美<br>M:伝浜関連サルビス業 掘楽業                                                                           |    |
| ◎: 敖倉 学習支援業                                                                                                 |    |
| P:医疗 福祉                                                                                                    |    |
| Q:複合サービス事業                                                                                                  |    |
| R:サービス業(他に分類されないもの)                                                                                         | Ē. |
| S:公務(他に分類されるものを除く)                                                                                          |    |
| IT:その他                                                                                                    |    |
| キャンセル                                                                                                    |    |

現在の設定部分がハイライトされています。 変更したい業種をクリックして選択後 [設定]をクリックして変更します。

# 第4節 保守:回答削除

### ①起動

回答削除をクリック

### (2)表示

| (INUJ0101) AP1 インバスケット・ラビシステム オズメンテ                  |                                                                             | 試験コードの一覧が表示されます           |
|------------------------------------------------------|-----------------------------------------------------------------------------|---------------------------|
| インバスケット [                                            | 国答削除(評価未出力のみ)・試験の選択                                                         |                           |
| Jード 映観名<br>APIS AP問題-15                              | 国合数(時間(分)/導入日 回数 歳終気<br>4 15 2012/05/04 4 2012/0                            | *** アータを削除したい試験番方をクリック    |
|                                                      |                                                                             | して選択肢、F12:次へをクリックしてトさい。   |
|                                                      |                                                                             |                           |
|                                                      |                                                                             |                           |
|                                                      |                                                                             |                           |
|                                                      |                                                                             |                           |
|                                                      |                                                                             |                           |
|                                                      |                                                                             |                           |
|                                                      |                                                                             |                           |
|                                                      |                                                                             |                           |
| 試験 AP15:AP問題-15                                      |                                                                             |                           |
| 案件数 4                                                |                                                                             |                           |
| 導入年月日 2012/06/04                                     |                                                                             |                           |
| 受験回数 4                                               |                                                                             |                           |
| 1000000000000000000000000000000000000                | .て. F12:次へあがりゅか」てください。                                                      |                           |
| ESC:X==~~                                            | F12                                                                         | 次へ                        |
| 2012/06/15 15:20                                     |                                                                             |                           |
|                                                      |                                                                             |                           |
| (11022101) キャイインパスタット・ラミシステム オスメンテ<br>インパスケッ         | ト 回答削除(評価未出力のみ)                                                             |                           |
| エード   試験名                                            | 案件数 時間(分) 試験目時 連番 氏名 出力                                                     | 日体の「影びまことによよ              |
| APIS APIE                                            | 10 15 2012/06/11 13:17 00001 右国 北部                                          | 回答の一覧か衣示されます。<br>         |
| □ AP15 AP問題-15<br>□ AP15 AP問題-15                     | 10 15 2012/06/11 13:13 00002 天腋 次節<br>10 15 2012/06/11 13:12 00001 天飯 太郎    | ────削除したい回答データの左側の□にチェックを |
|                                                      |                                                                             | 入れて、F12:実行をクリックすると回答が削除   |
|                                                      |                                                                             | くれます                      |
|                                                      |                                                                             | CAULY 0                   |
|                                                      |                                                                             |                           |
|                                                      |                                                                             |                           |
|                                                      |                                                                             | データだけです 評価を出力したデータけ削除でき   |
|                                                      |                                                                             | メージルにいてい。計画と国外でにメージは研究でで  |
|                                                      |                                                                             | よ じ ん。                    |
| 試験                                                   |                                                                             | RR91HL                    |
| 案件数 制限時間 受<br>自(Matrix-mixx                          | 験日時<br>連番<br>氏名<br>チェックを3わて F12 第25年271ックガ アください                            |                           |
| ■ 全チェック 1指定行に降のチェックを外す 1指定                           | イエンジモノ(400、112)(All 12) シリンジレビン(このすう)<br>行以前のデェックを外す                        |                           |
| 利の見出し部分をクリックすると、その利の値で立<br>日時」の部分をクリックし(クリック毎に日付の並べ) | い、替える事ができます。例えば、古い試験日時のデータを清す場合は、列見<br>方が、新しい順・古い順に変わりますので新しい日付が上に来るようにします。 | 出し「試験<br>)曲べ替             |
| ビント えを行い、「日金チェック」をクリックしてチェックを<br>で、殖したい日付のチェックを外します。 | いれ、その後残したい日付部分をクリックして指定し、「†指定行以前のデュッ                                        | 769171                    |
| ESC:X=1~~~<br>2012/06/15 15:21 4                     | F1                                                                          |                           |
|                                                      |                                                                             |                           |

ヒント:列の見出し部分をクリックすると、その列の値で並べ替える事ができます。 例えば、古い試験日時のデータを消す場合は、列見出し「試験日時」の部分を クリックし(クリック毎に日付の並べ方が、新しい順・古い順に変わります。) 並べ替えを行い、「□全チェック」をクリックしてチェックをいれ、その後 消したい日付部分をクリックして指定し、「↑指定行以降のチェックを外す」で、 残したい日付のチェックを外します。

### 第5節 保守:ユーザ登録

#### 1 1 2 3 4 4 4 4 4 4 4 4 4 4 4 4 4 4 4 4 4 4 4 4 4 4 4 4 4 4 4 4 4 4 4 4 4 4 4 4 4 4 4 4 4 4 4 4 4 4 4 4 4 4 4 4 4 4 4 4 4 4 4 4 4 4 4 4 4 4 4 4 4 4 4 4 4 4 4 4 4 4 4 4 4 4 4 4 4 4 4 4 4 4 4 4 4 4 4 4 4 4 4 4 4 4 4 4 4 4 4 4 4 4 4 4 4 4 4 4 4 4 4 4 4 4 4 4 4 4 4 4 4 4 4 4

ユーザ登録をクリック

### ②表示

ウエーブ画面が表示されます。

ユーザ登録

| シリアル番号           |  |
|------------------|--|
| ご購入者又は貴社名        |  |
| 都道府県名(任意)        |  |
| 電話番号             |  |
| メールアドレス          |  |
| もう一度メールアドレス(確認用) |  |

送信

各項目を入力して、「送信」をクリックしてください。 入力いただきましたメールアドレスに確認用にメールが届きます。

## 第6節 保守:操作マニュアルの表示

#### 1) 記動

操作マニュアルの表示をクリック

X

#### **②表示**

日 (INBM2902)マニュアルの選択

- ・ 操作マニュアル
- 回答補助(受験者用)
- セットアップ兼保守マニュアル 表示 ┃
- ← 操作マニュアルがpdf形式で表示されます。
- ← 回答操作補助(受験時の受験者用)がpdf形式で表示されます。
- ← このセットアップマニュアルがpdf形式で表示されます。

## 第7節 保守:標準データの日付確認

### ①起動

標準データの日付確認をクリック

### ②表示

|      | 標準データの日付 |                             |  |  |
|------|----------|-----------------------------|--|--|
| コード  | 試験名      | 日付                          |  |  |
| AP15 | AP試験-15  | 2012/03/08                  |  |  |
|      |          |                             |  |  |
|      |          |                             |  |  |
|      |          |                             |  |  |
|      |          |                             |  |  |
|      |          |                             |  |  |
|      |          |                             |  |  |
|      |          |                             |  |  |
|      |          |                             |  |  |
|      |          |                             |  |  |
|      |          |                             |  |  |
|      |          |                             |  |  |
|      |          |                             |  |  |
|      | 御神学をの見   | かいナ アダイロッナ スノーノイ マ アナ ト・1 ト |  |  |
|      | 標準データの取  | 料を賄賂9 るにはここをクリック            |  |  |
| ESC: | (=)      | ↑ 東29出                      |  |  |

評価の計算に使用する標準データの日付を 確認できます。 画面下部の 標準データの最新を確認するのはここをクリック をクリックすると、最新の日付をサーバのサイト で知ることができます。 最新データがあればダウンロードしてください。

# 第8節 保守:回答データのバックアップ

### 1)記動

回答データのバックアップをクリック

#### ②表示

| (INUS3001) AP1 インバスケット・ラヒ | システム (C)インバスケット研究所 LogIn:user |                    |        |
|---------------------------|-------------------------------|--------------------|--------|
|                           | インバスケット                       | バックアップ             |        |
|                           | 回答データのバックアッ                   | プを行います。            |        |
| バックア                      | ップ結果を格納するファイル名を指              | 定して、F12:実行をクリックしてく | ださい。   |
| 作成するバックアップファイル名           |                               |                    |        |
| c:¥test                   |                               |                    | 参照     |
| ESC:X=2-~                 |                               |                    | F12:実行 |
| 2012/03/08 10:42          |                               |                    |        |

PCの破損等にそなえ回答データのバックアップをおとりください。 作成するバックアップファイル名に適当なフォルダ及び名前を設定して F12:実行 をクリックするとバックアップが行えます。

# 第9節 保守:回答データのリストア(復元)

#### 1 1 2 3 4 4 4 4 4 4 4 4 4 4 4 4 4 4 4 4 4 4 4 4 4 4 4 4 4 4 4 4 4 4 4 4 4 4 4 4 4 4 4 4 4 4 4 4 4 4 4 4 4 4 4 4 4 4 4 4 4 4 4 4 4 4 4 4 4 4 4 4 4 4 4 4 4 4 4 4 4 4 4 4 4 4 4 4 4 4 4 4 4 4 4 4 4 4 4 4 4 4 4 4 4 4 4 4 4 4 4 4 4 4 4 4 4 4 4 4 4 4 4 4 4 4 4 4 4 4 4 4 4 4 4 4

回答データのリストアをクリック

### **②表示**

|                           | インバスケット          | リストア               |  |
|---------------------------|------------------|--------------------|--|
|                           | 回答データのバックアップから回  | 答データを復元します。        |  |
| バッケ                       | アップしたファイル名を指定して、 | F12:実行をクリックしてください。 |  |
|                           |                  |                    |  |
| 取り込むバックアップファイル            |                  |                    |  |
| 取り込むパックアップファイル<br>c:¥test |                  |                    |  |

取り込むファイル名に回答データのバックアップで作成したファイルを指定して F12:実行 をクリックすると回答データが復元します。

### 第10節 保守:アイコンの作成

アイコンは、セットアップ時に作成されますが、下記方法でも作成する事ができます。

#### 1)起動

作成したいアイコンをクリック

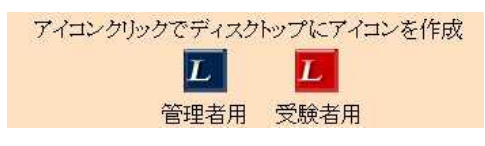

### ②アイコンの作成確認

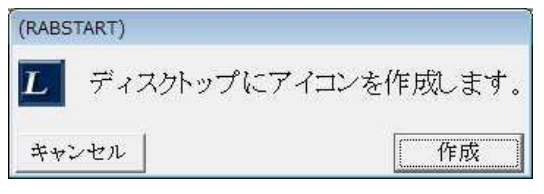

[作成]をクリックするとディスクトップにアイコンが作成されます。